# アロハ CTI エンジン Ⅱ 取扱説明書

2018年4月3日 株式会社日興電機製作所

## 目次

| 1 | アロ  | コハ        | CTI エンジン II の起動                 |
|---|-----|-----------|---------------------------------|
| 2 | アロ  | コハ        | CTI エンジンⅡの終了4                   |
|   | 2.1 | スら        | マートメニューから終了4                    |
|   | 2.2 | タフ        | マクトレイのアイコンから終了4                 |
| 3 | プロ  | コダク       | クトキーの登録5                        |
| 4 | 設定  | <b></b> ź |                                 |
|   | 4.1 | 接約        | 荒                               |
|   | 4.1 | .1        | 接続方法6                           |
|   | 4.1 | .2        | 管理コード設定対象ポート選択8                 |
|   | 4.1 | .3        | 管理コード設定の実行9                     |
|   | 4.2 | 連重        | 力10                             |
|   | 4.2 | .1        | ブラウザ/コマンド10                     |
|   | 4.2 | .2        | テキスト13                          |
|   | 4.2 | .3        | クリップボード15                       |
|   | 4.3 | 起重        | b16                             |
| 5 | 接約  | 売する       | 6ハード機器「アロハ ND5 又は ND6」による機能比較17 |
| 6 | 動作  | 乍環境       | 差                               |

- 1 アロハ CTI エンジン Ⅱ の起動
- 1.1 アロハ CTI エンジン II をインストール後、スタートメニューに、「アロハ CTI エンジン II 起動」が追加されるので、[アロハ CTI エンジン II 起動]をクリックします

|   | 最近追加されたもの                | へ<br>予定と近況            |              |           |
|---|--------------------------|-----------------------|--------------|-----------|
|   | 🔀 アロハCTIエンジン II 停止       | 火曜日                   |              |           |
|   | <b>アロハCTIエンジン II 起</b> 動 | 26                    |              | <         |
|   |                          | 20                    | メール          |           |
|   | 1000                     |                       |              | 10        |
|   | ing the second           |                       |              |           |
|   | 11 anna                  | Microsoft Edge        |              | 771       |
|   | 🛅 interiori              | 晴れ所により曇り              |              |           |
|   | Executive Sector         | 13° <sup>13°</sup> 3° | d-           | N         |
|   | 1000 00000               | 東京                    | モバイル コンパ     | OneNote   |
|   | and the second second    | ゲームとエンターテイメン          | ット           |           |
| 8 |                          | A84                   |              | 100       |
| ā | 2 in the second second   | Xhox                  | Groove 51-5/ | きゅう ひょうしど |
| ŝ |                          | トコタ社長、批判<br>覚悟で人手断行   |              |           |
| Φ | A                        |                       | PN           | -         |

1.2 タスクトレイにアロハ CTI エンジン II のアイコンが追加されます

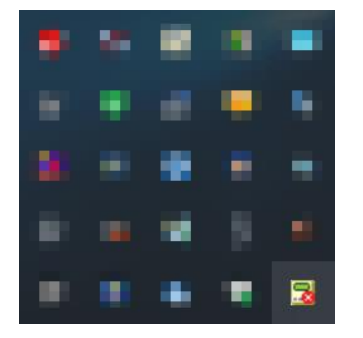

1.3 アプリケーションの起動メッセージがバルーン/トーストで表示されます

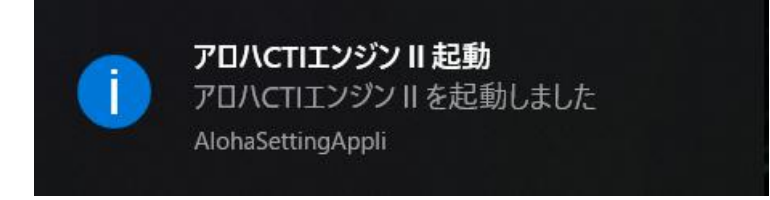

- 2 アロハ CTI エンジン II の終了
- 2.1 スタートメニューから終了
  - 2.1.1 スタートメニューに、「アロハ CTI エンジンⅡ 停止」をクリックします

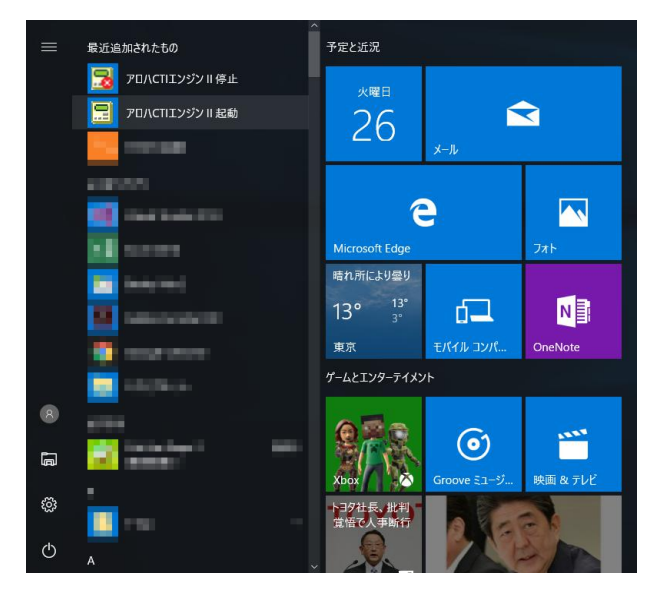

2.1.2 アプリケーションの終了メッセージがバルーン/トーストで表示されます

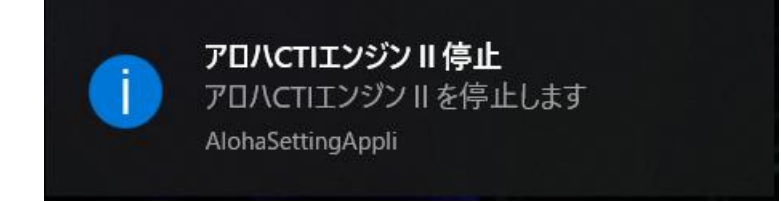

- 2.2 タスクトレイのアイコンから終了
  - 2.2.1 アイコンを右または左クリックするとショートカットメニューが表示され

ます

| 設定(o)        |
|--------------|
| プロダクトキー入力(p) |
| 終了(x)        |

2.2.2 ショートカットメニューの[終了(x)]をクリックするとアプリケーションの 終了メッセージがバルーン/トーストで表示されます

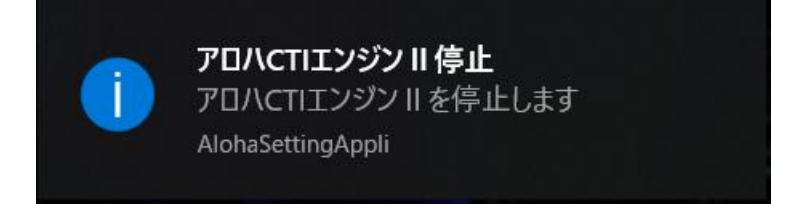

- 3 プロダクトキーの登録
  - 3.1 タスクトレイのアロハ CTI エンジン Ⅱ のアイコンを右または左クリックすると ショートカットメニューが表示されます

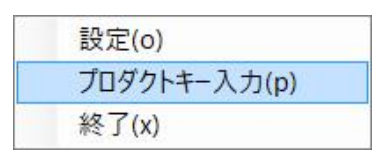

3.2 [プロダクトキーの入力(p)]をクリックする「アロハ CTI エンジンⅡ プロダクト キー登録」画面が表示されます

| 70      | ダクトキ | ーを入た | カしてく | ださい。 |     |  |
|---------|------|------|------|------|-----|--|
| プロダクトキー | 1    | 120  | 2    | 12   | 120 |  |
|         | 00   |      |      |      |     |  |

3.3 プロダクトキーを入力して、【OK】ボタンを押下すると、プロダクトキーが登録 されて、アロハ CTI エンジン II が使用できるようになります。

| 🗐 アロハ CTI エンジン II 1 | .0.0 プロダクトキー登録  | ×   |
|---------------------|-----------------|-----|
| ל                   | ダクトキーを入力してください。 |     |
| プロダクトキー             | 123abc456ABC78  | 9de |
|                     | ОК              | 閉じる |

| 通知 | ×                   |
|----|---------------------|
| 1  | 正規版のプロダクトキーを登録しました。 |
|    | ОК                  |

※初めてプロダクトキーを登録した場合に限り、PCに接続中のアロハ ND6 を 検索して自動で設定と接続を行います 4 設定

タスクトレイのアロハ CTI エンジン II のアイコンの[設定]をクリックするとアロハ CTI エンジン II の設定画面が表示されるので、設定画面にてアロハ CTI エンジン II の 設定を行います。

4.1 接続

| 🛢 70 |         | ンジン=  |          |            |     |    | ×     |
|------|---------|-------|----------|------------|-----|----|-------|
| 接続   | 連       | 动 起動  |          |            |     |    |       |
| -    |         |       |          |            |     |    |       |
|      |         |       | アロハの接続ポー | ト、管理コードを設定 | します |    |       |
| 接    | 続設      | 定     |          |            |     |    |       |
| ポ    | 4-      | COM番号 | 管理コード    | 接          | 続状態 |    |       |
|      | 0       | ~     |          | 未          |     |    |       |
|      | 1       | v     |          | 未          | Ę   |    |       |
|      | 2       | Ŷ     |          | 未          | ŧ.  |    |       |
|      | 3       | Ŷ     |          | 未          | ŧ   |    |       |
| 喾    | τœ¬_    | _K    |          |            |     |    |       |
| E    | ポー      |       | 管理コード設定  |            |     |    |       |
|      | 10      | DQ AL |          |            |     |    |       |
|      | <u></u> |       | 留亏:      |            |     | 美仃 |       |
|      |         | ~     |          |            |     |    |       |
|      |         |       |          |            |     |    |       |
|      |         |       |          |            |     | OK | キャンセル |
|      |         |       |          |            |     |    |       |

【OK】ボタンを押下すると接続設定が保存され、保存された設定でアロハND6と接続を試みます。

4.1.1 接続方法

| 🛢 70 |           | Eンジン II |             |          |          |                 | × |
|------|-----------|---------|-------------|----------|----------|-----------------|---|
| 接続   | 連         | 動 起動    |             |          |          |                 |   |
|      |           |         |             |          |          |                 |   |
|      |           |         | アロハの接       | 続ポート、管理コ | ードを設定します |                 |   |
| 扬    | 統認        | 定       |             |          |          |                 |   |
| オ    | 1-k       | COM番号   | 管理コード       |          | 接続状態     |                 |   |
|      | 0         | >       |             |          | 未        |                 |   |
|      | 1         |         | ĺ           |          | 未        |                 |   |
|      | 2         | COM1    |             |          | 未        |                 |   |
|      | 3         | TEST    |             |          | 未        |                 |   |
| 徑    | 5∓⊞-7     | _K      |             |          |          |                 |   |
|      | ルエコ<br>ポー | ト設定     | 管理コード誤      | 定        |          |                 |   |
|      | -19       |         |             | KAL .    |          | <b>—</b>        |   |
|      | - 小一      |         | <b>留亏</b> : |          |          | 美行              |   |
|      |           | ~       |             |          |          |                 |   |
|      |           |         |             |          |          |                 |   |
|      |           |         |             |          |          | <b>OK</b> キャンセル | L |

ドロップダウンリストから接続を行いたいアロハ ND6 の COM 番号を選択し、

【OK】ボタンを押下します

| 日月   | アロハCTIエンジショー       ×         接続       連動 |         |                  |            |          |  |  |
|------|------------------------------------------|---------|------------------|------------|----------|--|--|
|      |                                          |         | アロハの接続ポート、管      | 理コードを設定します |          |  |  |
| 接続設定 |                                          |         |                  |            |          |  |  |
|      | ポート                                      | COM番号   | 管理コード            | 接続状態       |          |  |  |
|      | 0                                        | COM19 - | 1234567890123456 | 接続中        |          |  |  |
|      | 1                                        | v       |                  | 未          |          |  |  |
|      | 2                                        | v       |                  | 未          |          |  |  |
|      | 3                                        | v       |                  | 未          |          |  |  |
|      | 管理コ                                      | -K      |                  |            |          |  |  |
|      | <u>ر بد</u> م<br>–%                      | ·卜設定    | 管理コード設定          |            |          |  |  |
|      | ポー                                       | -       | 番号:              |            | 実行       |  |  |
|      |                                          | v       |                  |            |          |  |  |
|      |                                          |         |                  |            |          |  |  |
|      |                                          |         |                  |            | OK キャンセル |  |  |
|      |                                          |         |                  |            |          |  |  |
|      |                                          |         | ×                |            |          |  |  |
|      |                                          |         | 5.048            |            |          |  |  |
|      |                                          |         |                  |            |          |  |  |

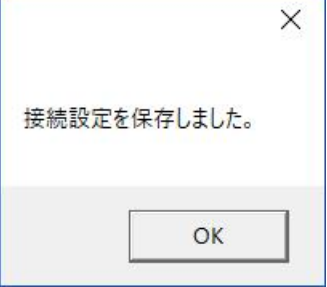

設定保存メッセージが表示され、ポートの接続状態が更新と接続したアロハ ND6 の管理コード(アロハ ND6 に設定済の場合)の表示が行われます

※アプリケーションの起動時に、接続設定を保存済みのアロハ ND6 に対して接続 を試みますが、USB プラグが抜けていた場合など PC がアロハ ND6 を認識でき ない場合には、対象ポートの接続設定がリセットされます

※電話着信中(ベル鳴動)に、本ソフトを起動又は接続画面の**OK**ボタンを押下する と、接続設定が未接続になることがあります。電話着信がないときに**OK**ボタン にて接続設定を行ってください。

※PC 環境により、接続設定完了まで時間がかかる場合があります。

| 2 70. |               | ジンⅡ     |           |              | ×        |
|-------|---------------|---------|-----------|--------------|----------|
| 接続    | 連動            | 1 起動    |           |              |          |
| _     |               |         |           |              |          |
|       |               |         | アロハの接続ポート | 、管理コードを設定します |          |
| 接     | 続設定           | ŧ       |           |              |          |
| ポ     | -ト (          | COM番号   | 管理コード     | 接続状態         |          |
|       | 0             | rest 🗸  |           | 未            |          |
|       | 1             | ~       |           | 未            |          |
|       | 2             | ~       |           | 未            |          |
|       | 3             | Ŷ       |           | 未            |          |
| 管     | ŧ₽¬–          | -K      |           |              |          |
|       | - <u>-</u> -ト | ,<br>設定 | 管理コード設定   |              |          |
|       | ポート           |         | 番号:       |              | 実行       |
|       | 0             | v       |           |              |          |
|       |               |         |           |              |          |
|       |               |         |           |              | OK キャンセル |

電話番号発信シミュレータと接続する場合は、COM 番号で[TEST]を選択します ※電話番号発信シミュレータとの接続はポート0のみ可能です

4.1.2 管理コード設定対象ポート選択

| アロハCTLIンジンII         > |                       |         |                  |      |       | ×   |
|------------------------|-----------------------|---------|------------------|------|-------|-----|
| 珐                      | 統連                    | 動 起動    |                  |      |       |     |
|                        | アロハの接続ポート、管理コードを設定します |         |                  |      |       |     |
|                        | 接続該                   | 淀       |                  |      |       |     |
|                        | ポート                   | COM番号   | 管理コード            | 接続状態 |       |     |
|                        | 0                     | COM19 - | 1234567890123456 | 接続中  |       |     |
|                        | 1                     | ~       |                  | 未    |       |     |
|                        | 2                     | ×       |                  | 未    |       |     |
|                        | 3                     | ~       |                  | 未    |       |     |
|                        | 管理コ                   | - 1     |                  |      |       |     |
|                        | ー <u>-</u><br>ポー      | 卜設定     | 管理⊐−ド設定          |      |       |     |
|                        | ボー                    | ·ト      | 番号:              |      | 実行    |     |
|                        | 0 ~                   |         |                  |      |       |     |
|                        |                       |         |                  |      |       |     |
|                        |                       |         |                  |      | OK +7 | ンセル |

管理コードを設定するポート番号を 0~3 から選択します

#### 4.1.3 管理コード設定の実行

|   | וו עליעבודאנסד 🗉 🗙 |         |                  |       |          |  |
|---|--------------------|---------|------------------|-------|----------|--|
| 接 | 続連                 | 動 起動    |                  |       |          |  |
|   |                    |         |                  |       |          |  |
|   |                    |         | アロハの接続ポート、管理コードを | 設定します |          |  |
|   |                    |         |                  |       |          |  |
|   | 接続詞                | 设定      |                  |       |          |  |
|   | ポート                | COM番号   | 管理コード            | 接続状態  |          |  |
|   | 0                  | COM19 - | 1234567890123456 | 接続中   |          |  |
|   | 1                  | Ŷ       |                  | 未     |          |  |
|   | 2                  | v       |                  | 未     |          |  |
|   | 3                  | v       |                  | 未     |          |  |
|   | 答I用-               | 1 18    |                  |       |          |  |
|   | 日理_                | 니카스     | 第1日日 いわら         |       |          |  |
|   | /\-                | - 下設止   | 官理」一下設定          |       |          |  |
|   | ポー                 | -ト      | 番号: Manage01     |       | 実行       |  |
|   | 0                  | ~       |                  |       |          |  |
|   |                    |         |                  |       |          |  |
|   |                    |         |                  |       | OK キャンセル |  |

ポート設定で管理コードを設定するポート番号を選択し、[番号]のテキストボック スに設定したい管理コードを入力した状態で、【実行】ボタンを押下します

|    | ריד איז איז איז איז איז איז איז איז איז איז |          |          |              |        |          |  |  |  |  |
|----|---------------------------------------------|----------|----------|--------------|--------|----------|--|--|--|--|
| 接  | 接続 連動 起動                                    |          |          |              |        |          |  |  |  |  |
|    |                                             |          |          |              |        |          |  |  |  |  |
|    |                                             |          | アロハの     | D接続ポート、管理コード | を設定します |          |  |  |  |  |
|    |                                             |          |          |              |        |          |  |  |  |  |
| -  | 接続該                                         | 近<br>ビ   |          |              |        |          |  |  |  |  |
| 3  | ポート                                         | COM番号    | 管理コード    |              | 接続状態   |          |  |  |  |  |
|    | 0                                           | COM19 ~  | Manage01 |              | 接続中    |          |  |  |  |  |
|    | 1                                           | ~        |          |              | 未      |          |  |  |  |  |
|    | 2                                           | v        |          |              | 未      |          |  |  |  |  |
| 18 | 3                                           | v        |          |              | 未      |          |  |  |  |  |
|    |                                             |          |          |              |        |          |  |  |  |  |
|    | 管理コード                                       |          |          |              |        |          |  |  |  |  |
|    | ポート設定 管理コード設定                               |          |          |              |        |          |  |  |  |  |
|    | ポート 番号: Manage01 実行                         |          |          |              |        |          |  |  |  |  |
|    | 0                                           | ÷        |          |              |        |          |  |  |  |  |
|    |                                             |          |          |              |        |          |  |  |  |  |
|    |                                             |          |          |              |        | OK キャンセル |  |  |  |  |
|    |                                             |          |          |              |        |          |  |  |  |  |
|    |                                             |          | ×        |              |        |          |  |  |  |  |
|    |                                             |          |          |              |        |          |  |  |  |  |
| 7  | ポ−ト0 <i>0</i> 1                             | 管理コードを設け | 定しました。   |              |        |          |  |  |  |  |
|    |                                             |          |          |              |        |          |  |  |  |  |
|    |                                             |          |          |              |        |          |  |  |  |  |
|    |                                             |          | ОК       |              |        |          |  |  |  |  |

選択したポートに接続中のアロハ ND6 に管理コードが設定され、接続設定の[管理コード]に設定された管理コードが表示されます 管理コードの設定は、アロハ ND6 と接続中の場合のみ行えます

#### 4.2 連動

4.2.1 ブラウザ/コマンド

電話着信時に、指定の URL や指定のコマンドを実行したいときは、[連動]タブの 「ブラウザ/コマンド」画面にて設定を行います

【OK】ボタンを押下するとブラウザ/コマンド連動設定が保存されます

| 🛢 70/    | ICTIエンジン II              |                          |                                    |                               |                          | ×           |
|----------|--------------------------|--------------------------|------------------------------------|-------------------------------|--------------------------|-------------|
| 接続       | 連動 起動                    |                          |                                    |                               |                          |             |
| ブラウ      | ザ/コマンド                   | テキスト                     | クリップボード                            |                               |                          |             |
| _        |                          |                          |                                    |                               |                          |             |
|          |                          | ブラ                       | ウザ/コマンドライン                         | の連動方法を設定し                     | ます                       |             |
| 指定<br>オフ | EURLの埋め込る<br>フック情報\${off | らたい場所に管理コ<br>_hook} オンフ  | ード\${id_number}<br>ック情報\${on_hook} | 着信電話番号\${phor<br>未応答情報\${un_n | ne_number}<br>es}を埋め込みます |             |
| ポー       |                          | mkko-ew.co.jp/           | \${pnone_number                    | ·<br>連動設定                     | 1008/\$101_100           | k/ştun_res/ |
| C        |                          |                          |                                    |                               |                          |             |
| 1        |                          |                          |                                    |                               |                          |             |
| 2        | 5                        |                          |                                    |                               |                          |             |
| 3        |                          |                          |                                    |                               |                          |             |
| ₢動       | 作設定——                    |                          |                                    |                               |                          |             |
| ۲        | 既存ブラウザを開<br>使用ブラウザ       | いて動作  0他                 | のブラウザを開いて動作                        |                               |                          |             |
|          |                          |                          |                                    | 参照                            |                          |             |
|          | 非通知理由等(<br>コマンドプロンプト     | P,O,S,C,E)(は埋め)<br>画面非表示 | 込まない                               |                               |                          |             |
|          |                          |                          |                                    |                               |                          | DK キャンセル    |

4.2.1.1 ブラウザ連動

電話着信時に指定の URL を実行したい場合は[連動設定]に URL を設定 します

URL 内の埋込対象文字列(\${phone\_number}等)に着信情報を埋め込み、 ブラウザで開きます

URLに埋込対象文字列が存在しない場合は、ブラウザ連動を行いません 4.2.1.1.1動作ブラウザの変更

| 70/CTII2<br>70/CTII2<br>70/CTII2 | ×   |
|----------------------------------------------------------------------------------------------------|-----|
| 妾続 連動 起動                                                                                                    |     |
| ブラウザ/コマンド テキスト クリップボード                                                                                                    |     |
|                                                                                                    |     |
| ブラウザ/コマンドラインの連動方法を設定します                                                                                                    |     |
| 指定URLの埋め込みたい場所に管理コード\${id_number}<br>オフフッグ情報\${off_hook} オンフッグ情報\${on_hook} 未応答情報\${un_res}を埋め込みます<br>例:http://www.nikko-ew.co.ip/\${ophone_number}\${id_number}\${off_hook}\${on_hook}\${un_res}                                                                                                    |     |
| ポート 連動設定                                                                                                    |     |
| 0                                                                                                    |     |
| 1                                                                                                    |     |
| 2                                                                                                    |     |
| 3                                                                                                    |     |
| <ul> <li>動作設定</li> <li>既存ブラウザを開いて動作</li> <li>●他のブラウザを開いて動作</li> <li>使用ブラウザ</li> <li>C:¥Program Files¥Internet Explorer¥iexplore.exe</li> <li>非通知理由等(P,O,S,C,E)は埋め込まない</li> </ul>                                                                                                    |     |
| □コマンドプロンプト画面非表示<br>OK ませつえ                                                                                                    | 716 |
|                                                                                                    | _,, |

既存ブラウザを開いて動作」を選択すると、PC にて設定してい るデフォルトブラウザを使用して、表示を行います。 「他のブラウザを開いて動作」を選択すると、使用ブラウザが

選択出来るようになりますので、使用したいブラウザの exe フ アイルを選択して下さい 4.2.1.2 コマンドライン連動

電話着信時に指定のコマンドを実行したい場合は[連動設定]にコマンド を設定します

コマンドは、プログラムファイルパス名とその後ろにパラメータを付けたものです

例: "C:\Test01.exe" -param1 \${phone\_number}

この例では

「"C:¥Test01.exe"」 がプログラムファイルパス名

「-param1 \${phone\_number}」 がパラメータとなります

※ プログラムファイルパス名はダブルクォーテーションで囲んで下さい

コマンドの埋込対象文字列(\${phone\_number}等)に着信情報を埋め込み 実行します

コマンド内に埋込対象文字列が存在しない場合は、コマンドライン連動 を行いません

4.2.1.2.1 コマンドプロンプト非表示

コマンドライン連動を行う場合に、コマンドプロンプト画面を 表示したくない場合、[コマンドプロンプト画面非表示]のチェッ クボックスを[On]にします

4.2.1.3 非通知理由設定

電話番号が非通知で着信があった場合に、ブラウザ/コマンドライン連動を行いたくない場合、[非通知理由等(P,O,S,C,E)は埋め込まない]の チェックボックスを[On]にします 4.2.2 テキスト

電話着信時に、指定のテキストに情報を出力したいときは、[連動]タブの「テキスト」 画面にて設定を行います

| 🛢 70/(C    | CTIエンジンII                                                                         |                                                                                  |                                                       |                          |           |    |      | ×    |
|------------|-----------------------------------------------------------------------------------|----------------------------------------------------------------------------------|-------------------------------------------------------|--------------------------|-----------|----|------|------|
| 接続         | 連動 起動                                                                             |                                                                                  |                                                       |                          |           |    |      |      |
| ブラウサ       | ザ/コマンド                                                                            | テキスト                                                                             | クリップボード                                               |                          |           |    |      |      |
|            |                                                                                   |                                                                                  |                                                       |                          |           |    |      |      |
|            |                                                                                   |                                                                                  | テキストファイルシ                                             | 重動方法を                    | 設定します     |    |      |      |
| <b>#</b> - | ・ト毎にテキストフ                                                                         | アイルを指定します                                                                        | -                                                     |                          |           |    |      |      |
| ポー         | F                                                                                 |                                                                                  |                                                       | ファイル名                    |           |    |      |      |
| 0          |                                                                                   |                                                                                  |                                                       |                          |           |    | 参照   | 削除   |
| 1          |                                                                                   |                                                                                  |                                                       |                          |           |    | 参照   | 削除   |
| 2          |                                                                                   |                                                                                  |                                                       |                          |           |    | 参照   | 削除   |
| 3          |                                                                                   |                                                                                  |                                                       |                          |           |    | 参照   | 削除   |
| ⊂重九4       |                                                                                   |                                                                                  |                                                       |                          |           |    |      |      |
|            | 電話番号を埋め<br>※非通知理由等<br>全ての情報を埋<br>※「フック情報し、「<br>※ビジネスホン環』<br>ビジネスホンでの<br>テキストファイル」 | か込む<br>(P,O,S,C,E)の情報<br>しか込む<br>「未応答情報」は、<br>境において、アナログ<br>の応答でアロノ(ND6<br>画面非表示 | 報は埋め込みません<br>アロハに接続された電<br>「ユニットでアロハND6・<br>は未応答情報を送り | 舌機のみ有効<br>をご使用の場合<br>ます。 | です。<br>含、 |    |      |      |
|            |                                                                                   |                                                                                  |                                                       |                          |           | ОК | ] =1 | マンセル |

指定のポートの【参照】ボタンを押下するとファイル選択ウィンドウが起ちあが りますので、出力したいファイルを選択します。

| 🕄 ポートロの連動ファイルを選択してください        | ×                   |
|-------------------------------|---------------------|
| ← → ~ ↑  ► > PC > デスクトップ >    | ~ ひ デスクトップの検索 ▶     |
| 整理▼ 新しいフォルター                  | 📰 · 🔳 🕐             |
| 🧑 fpmeijin 🔷                  |                     |
| 💩 Creative Cloud File         | N N N N             |
| a OneDrive                    |                     |
| PC                            |                     |
| ▶ ダウンロード                      |                     |
| 🥃 デスクトップ                      |                     |
| F+1X7+                        |                     |
| ► ビクチャ                        |                     |
| E ビデオ                         | cample tet          |
| 🐌 ミュージック                      | Sampletik           |
| Undows (C:)                   |                     |
| -<br>774 IL & (N): sample tyt | ▽ テキフトファイⅡ(* tvt) ∨ |
| 27 THE GUILD BUILDING         |                     |
|                               | 開く(O) キャンセル         |

設定したファイル名を削除する場合は、指定ポートの【削除】ボタンを押下しま す

| ± )市                                                          | i番カ キフ番カ                                                           |                                                                            |                                                           |                           |      |   |   |     |
|---------------------------------------------------------------|--------------------------------------------------------------------|----------------------------------------------------------------------------|-----------------------------------------------------------|---------------------------|------|---|---|-----|
| で 埋                                                           | コマンド                                                               | テキスト                                                                       | クリップボード                                                   | 1                         |      |   |   |     |
|                                                               |                                                                    |                                                                            |                                                           |                           |      |   |   |     |
|                                                               |                                                                    |                                                                            | テキストファイル                                                  | 連動方法を                     | 設定しま | す |   |     |
| ポート                                                           | 毎にテキストフ                                                            | アイルを指定しま                                                                   | ŧ                                                         |                           |      |   |   |     |
| ポート                                                           |                                                                    |                                                                            |                                                           | ファイル名                     |      |   |   |     |
| 0                                                             | C:¥Users¥y                                                         | .yamada¥De                                                                 | sktop¥sample.txt                                          |                           |      |   | 参 | 照削除 |
| 1                                                             |                                                                    |                                                                            |                                                           |                           |      |   | 参 | 照削隙 |
| 2                                                             |                                                                    |                                                                            |                                                           |                           |      |   | 参 | 照削隙 |
| 3                                                             |                                                                    |                                                                            |                                                           |                           |      |   | 耆 | 照削隙 |
| 動作<br>11<br>11<br>11<br>11<br>11<br>11<br>11<br>11<br>11<br>1 | 設定<br>活番号を埋め<br>ド通知理由等<br>ての情報を埋<br>つック情報」、「<br>ごジネスホン環<br>ジネスホンでの | り込む<br>(P,O,S,C,E)の<br>め込む<br>未応答情報」は<br>寛において、アナビ<br>の応答でアロハNI<br>あまったまニニ | 青報は埋め込みません<br>、アロハに接続された舞<br>1グユニットでアロノ NDO<br>D6は未応答情報を送 | 話機のみ有交<br>っをご使用の場<br>つます。 | たす。  |   |   |     |

動作設定を変更することで、出力する内容や動作を変更することが可能です。

- 電話番号を埋め込む 出力ファイルに、出力日付と電話番号のみが出力されるようになります
- 全ての情報を埋め込む 出力ファイルに、出力日付と全ての情報(着信日、電話番号、オンフック、オ フフック、未応答)が出力されるようになります
- テキストファイル画面非表示
   出力時に、テキストファイルを表示させたくないときはチェックボックスを
   [On]にして下さい
- 【OK】ボタンを押下するとテキスト連動設定が保存されます

※テキストファイルへの出力内容は、1週間のみ保存されます。 ※出力ファイルの内容を加工すると、警告「出力ファイルのクリーニング処理に 失敗しました」表示されます。出力ファイル内容は加工しないでください。 4.2.3 クリップボード

電話着信時に、クリップボードに情報を保存したいときは、[連動]タブの「クリッ プボード」画面にて設定を行います

| アロハCTIエンジン II         |                        |             |    | × |
|-----------------------|------------------------|-------------|----|---|
| 接続 連動 起動              |                        |             |    |   |
| ブラウザ/コマンド テキスト        | クリップボード                |             |    |   |
|                       |                        |             |    | - |
|                       | クリップボード連               | 動方法を設定しま    | ۶  |   |
| チェックボックファチェックをつ やろしクレ | いつ ポードに 雨 きぞう          | ミた何かり ユキオ   |    |   |
| アエックハックスにナエックを入れるこう。  |                        | ラゼルモのふみません) |    |   |
|                       | ш <u>т</u> щңг,0,3,0,с | る主のだがなどが    |    |   |
| 「動作設定 ────            |                        |             |    |   |
| ※非通知理由等(P,O,S,C,E)の情  | 報は埋め込みません              |             |    | J |
|                       |                        |             |    |   |
|                       |                        |             |    |   |
|                       |                        |             |    |   |
|                       |                        |             |    |   |
|                       |                        |             |    |   |
|                       |                        |             |    |   |
|                       |                        |             |    |   |
|                       |                        |             |    |   |
|                       |                        |             | UK | N |

動作設定の「クリップボード連動」のチェックボックスを[On]にするとクリップ ボードに電話番号を埋め込みます

チェックボックスが[Off]ときは、クリップボードへの埋め込みは行いません 【OK】ボタンを押下するとクリップボード連動設定が保存されます

#### 4.3 起動

[起動]タブでは、Windows 起動時に、アロハ CTI エンジンⅡを起動するかどう かの設定を行うことができます。

【自動起動】のチェックボックスを[On]にして、【OK】ボタンを押下すると Windows 起動時に自動で、アロハ CTI エンジン II のアプリが起動するようにな ります

| 70 | NCTIIンジ        | ווע    |         |          |        |       |        |        |      |       | × |
|----|----------------|--------|---------|----------|--------|-------|--------|--------|------|-------|---|
| 接続 | 連動             | 起動     |         |          |        |       |        |        |      |       |   |
| _  |                |        |         |          |        |       |        |        |      |       |   |
|    |                |        |         | 本プロ      | グラム起重  | か方法を  | 設定しま   | す      |      |       |   |
| -  | - <b>-</b> -W. |        |         |          |        |       |        |        |      |       |   |
| +  | LADWAR         | クスにナエッ | りを入れるとW | Indowsie | 動・ロクオン | 時に本ノロ | リフムを目的 | 切起動しより |      |       |   |
| W  | indow          | /s起動・  | コグオン時-  |          |        |       |        |        | <br> | ]     |   |
|    | 日勤心            | 34/J   |         |          |        |       |        |        | <br> | ]     |   |
|    |                |        |         |          |        |       |        |        |      |       |   |
|    |                |        |         |          |        |       |        |        |      |       |   |
|    |                |        |         |          |        |       |        |        |      |       |   |
|    |                |        |         |          |        |       |        |        |      |       |   |
|    |                |        |         |          |        |       |        |        |      |       |   |
|    |                |        |         |          |        |       |        |        |      |       |   |
|    |                |        |         |          |        |       |        |        |      |       |   |
|    |                |        |         |          |        |       |        |        |      |       |   |
|    |                |        |         |          |        |       |        |        |      |       |   |
|    |                |        |         |          |        |       |        |        |      |       |   |
|    |                |        |         |          |        |       |        |        | OK   | キャンセノ | L |

### 5 接続するハード機器「アロハ ND5 又は ND6」による機能比較

|  | (1) | 引渡し | 可能な | CTI | 情報 |
|--|-----|-----|-----|-----|----|
|--|-----|-----|-----|-----|----|

| CTI 性却       | <del>書。1</del>           | 内容               | アロハ |     |
|--------------|--------------------------|------------------|-----|-----|
|              | 青八                       | 門谷               | ND6 | ND5 |
| 電話番号(非通知理由等) | \${phone_number}         | 電話番号 (P,0,S,C,E) | 0   | 0   |
| 管理コード        | <pre>\${id_number}</pre> | 固有番号             | 0   | ×   |
| オフフック情報      | <pre>\${off_hook}</pre>  | OF               | 0   | ×   |
| オンフック情報      | \${on_hook}              | ON               | 0   | ×   |
| 未応答情報        | \${un_res}               | UR               | 0   | ×   |

(2) 連動機能

| CTI 声反 操始 | 海動内容                           | アロハ |     |
|-----------|--------------------------------|-----|-----|
|           | 上型则的谷<br>                      | ND6 | ND5 |
| ブラウザ連動    | 指定 URL に CTI 情報を埋込みブラウザに引き渡します | 0   | 0   |
| コマンドライン演動 | コマンドラインで CTI 情報をパラメータとして引渡し    | 0   | 0   |
|           | ます                             |     |     |
| テキフト演動    | 指定したテキストファイル. txt に CTI 情報を書き込 | 0   | 0   |
|           | みます                            |     |     |
| クリップボード連動 | クリップボードに CTI 情報を書き込みます         | 0   | 0   |

(3) その他機能

| 百日                                    | 格。能·概·更                         |     |     |
|---------------------------------------|---------------------------------|-----|-----|
| · · · · · · · · · · · · · · · · · · · | 1成 肥 1风 女                       | ND6 | ND5 |
| 接続                                    | アロハ4台(4回線)とPC1台                 | 0   | 0   |
| 管理コード                                 | 表示/登録/変更                        | 0   | ×   |
| 自動時刻設定                                | USB 接続時及び 24H 毎にアロハ ND6 の時刻設定する | 0   | ×   |
| 白動記動                                  | Windows 起動時に本プログラムを自動起動するかの選    | 0   | 0   |
| 日期性期                                  | 択                               |     |     |

6 動作環境

OS : Windows 10/8.1/7

CPU: Corei3 以上推奨

メモリ:8GB 以上を推奨

ハードディスク:100MB以上の空き容量を推奨

画面解像度:XGA(1024×768

アロハが接続できる環境 : USB ポート

.Net Framework4.5 及び VC++のランタイムがインストールされている PC